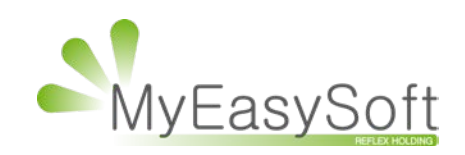

**ALAINAFFLELOU** 

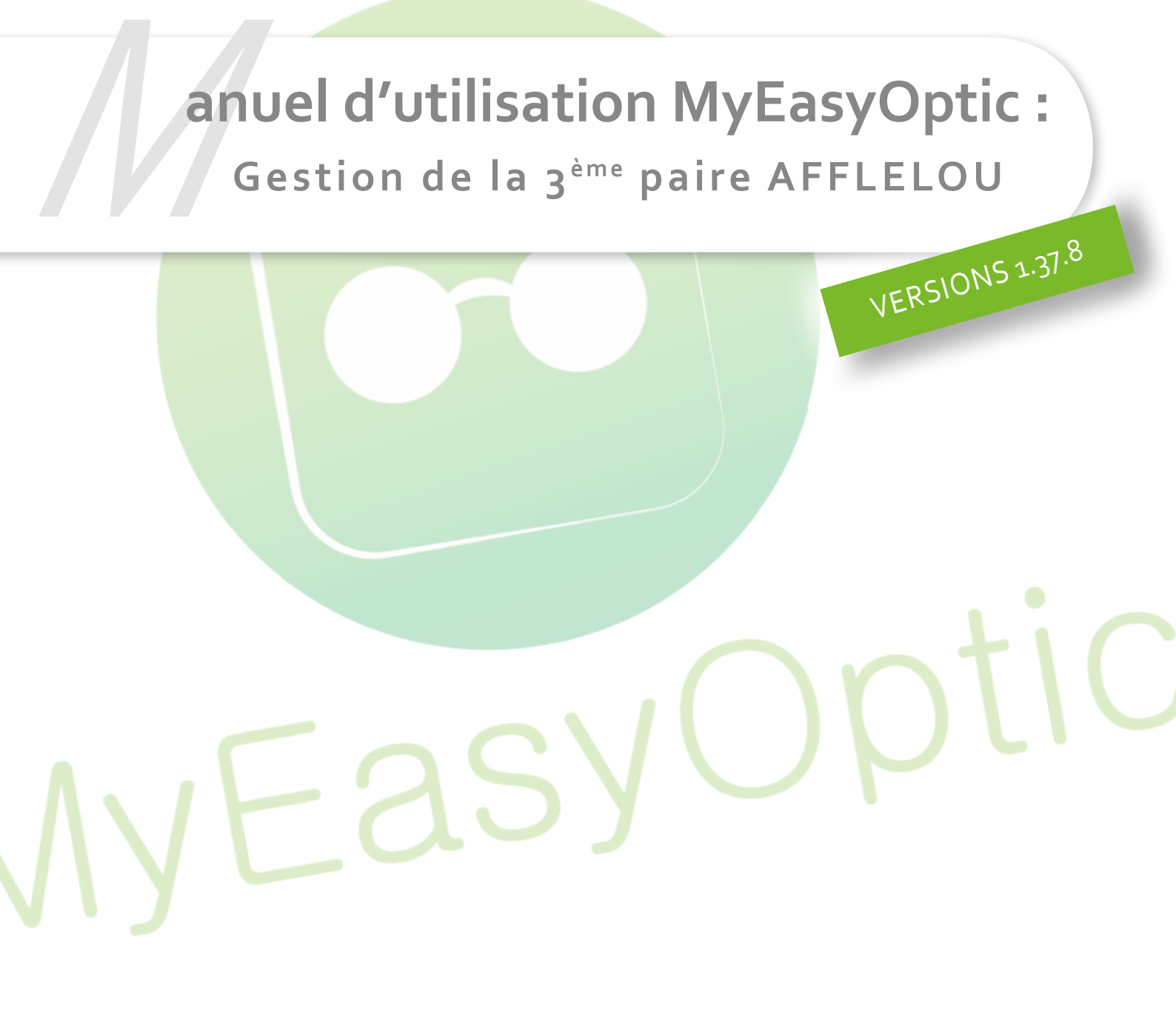

MyEasySoft - <u>www.myeasyoptic.com</u> - juillet 2018

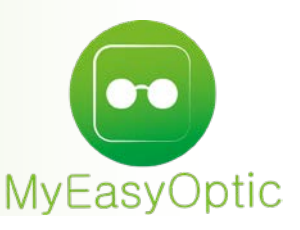

## Manuel d'utilisation MyEasyOptic : Gestion de la 3<sup>ème</sup> paire

## L'accès au portail Afflelou se fait en cliquant sur le bouton

Attention, le bouton est accessible de n'importe quel dossier.

Le montant envoyé sur le portail Afflelou est le montant du dossier sur lequel on se trouve. Pour le parrain, bien veiller à être sur le 3<sup>ème</sup> équipement avant de cliquer sur ce bouton. Pour le filleul il est possible de cliquer sur ce bouton, dès le 1<sup>er</sup> équipement.

| Equipement nº9658              |             | vend   | u par  |                                          |                                | 3ème paire (3 | P) - classic 15 |         | ÷    | - (   | 3/3       |
|--------------------------------|-------------|--------|--------|------------------------------------------|--------------------------------|---------------|-----------------|---------|------|-------|-----------|
| Type Equip.                    | Ecarts      | На     | uteurs | Suivi                                    |                                |               | Observation     | IS      |      |       | 2         |
| DC - Offre Commerci            | VLOD VLO    | ng C   | D OG   | Verres : No<br>Monture :<br>Livr. : Prév | on commar<br>Non comm<br>renir | ndés<br>andée | classic 15      |         |      |       |           |
| Monture                        |             |        |        |                                          |                                |               |                 |         |      | Θ     |           |
| /L 💽 2551 🔜 OA                 | E7269       |        |        | PAA                                      | AFFLELOU                       |               | Pk01            | 41 16   | MEPT |       | 1,00      |
| Oeil Droit                     |             |        |        | Θ                                        | > >>                           | Oeil Gauche   |                 |         |      | Θ     |           |
| -0,75 Cyl. 🗧 🗚                 | xe 🗧 Add. 🗧 | Ac. 😑  | 70 Ø2  | CVB OU                                   |                                | -0,75 🗧 Cyl.  | Axe C Add. C    | Ac. 🗧 7 | 0 Ø2 | СVВ   | OU        |
| TT AA-DI-1.50                  | )           |        |        | 0,00                                     |                                | 🔍 🕂 TT AA-DI  | (-1.50          |         |      |       | 0,00      |
| Suppléments                    | Verre       | teinté | (      | ) 1/0 🕞                                  |                                | Suppléments   | Verre t         | einté   | 0    | ) 1/0 | $(\cdot)$ |
| (Aucun supplément sélectionné) |             |        |        |                                          | (Aucun supplément sélectionné) |               |                 |         |      |       |           |
|                                |             |        |        |                                          |                                |               |                 |         |      |       |           |

Renseigner le code et le mot de passe du magasin (fourni par Afflelou). Celui-ci peut être enregistré dans le navigateur en cochant « Se souvenir de moi ».

| 000 () 0 | @ 0                                     | iii portailmagasin.afflelou.info             | <b>(</b> ) ()                              | O Ó |
|----------|-----------------------------------------|----------------------------------------------|--------------------------------------------|-----|
|          | MyEasyOptic 1.38.0 - Karl - Karl BARUJA |                                              | https://portalimagasin.affielou.info/login |     |
|          |                                         |                                              |                                            |     |
|          |                                         |                                              |                                            |     |
|          |                                         |                                              |                                            |     |
|          |                                         |                                              |                                            |     |
|          |                                         |                                              |                                            |     |
|          |                                         |                                              |                                            |     |
|          |                                         |                                              |                                            |     |
|          |                                         |                                              |                                            |     |
|          |                                         | ALAINAFFLELOU                                |                                            |     |
|          |                                         |                                              |                                            |     |
|          |                                         | Bierwenue sur votre portail ALAIN            |                                            |     |
|          |                                         | AFFLELOU                                     |                                            |     |
|          |                                         |                                              |                                            |     |
|          |                                         | I identifiant.                               |                                            |     |
|          |                                         | A Mot de passe                               |                                            |     |
|          |                                         |                                              |                                            |     |
|          |                                         | CONNEXION                                    |                                            |     |
|          |                                         | Se assuverir de mor 7. Mot de passe oublé 7. |                                            |     |
|          |                                         |                                              |                                            |     |
|          |                                         | © 2016 ALAIN AFFLELOU - Tous druits réservés |                                            |     |
|          |                                         |                                              |                                            |     |
|          |                                         |                                              |                                            |     |
|          |                                         |                                              |                                            |     |
|          |                                         |                                              |                                            |     |
|          |                                         |                                              |                                            |     |
|          |                                         |                                              |                                            |     |
|          |                                         |                                              |                                            |     |

| 000 < > E | © © ≣ por                               | tailmagasin.afflelou.info 💶 🖒                   | 0 0 |
|-----------|-----------------------------------------|-------------------------------------------------|-----|
| My        | EasyOptic 1.38.0 - Karl - Karl BARUJA   | AlainAfflefou                                   | +   |
| ŀ         | 1LAIN/AFFLELOU                          |                                                 |     |
|           | Code vendeur * BARUJKAR                 | Code magasin * Since                            |     |
|           | 1 Informations client                   |                                                 |     |
|           | Civilité • Madame Mademoiseile • Monsi  | eur                                             |     |
|           | Langue *                                | Nom *                                           |     |
|           | Français -                              | DURAND                                          |     |
|           | Prènom *                                | Adresse e-mail 🖌 Accepte de recevoir des emails |     |
|           | Paul                                    | test@test.com                                   |     |
|           | Téléphone 🖌 Accepte de recevoir des SMS | Date de naissance *                             |     |
|           | 06 06 06 06 06                          | 20/08/1965                                      |     |
|           | Adresse *                               | Code postal *                                   |     |
|           | 7 Rue emile zola                        | 10300                                           |     |
|           | Ville *                                 | Рауз*                                           |     |
|           | Sainte-Savine                           | France •                                        |     |
|           | ** Troisième paire                      |                                                 |     |
|           | Date d'achat *                          | Le client prend la 3ème paire *                 |     |
|           | 03/07/2018                              | Oui 👻                                           |     |
|           | Montant facturé 3ème paire              |                                                 |     |
|           | 1,0                                     |                                                 |     |
|           |                                         | ANNULER ENREGISTRER                             |     |
|           |                                         |                                                 |     |

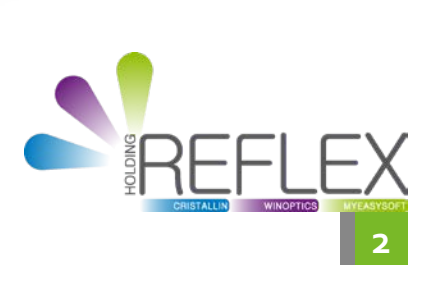